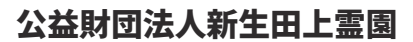

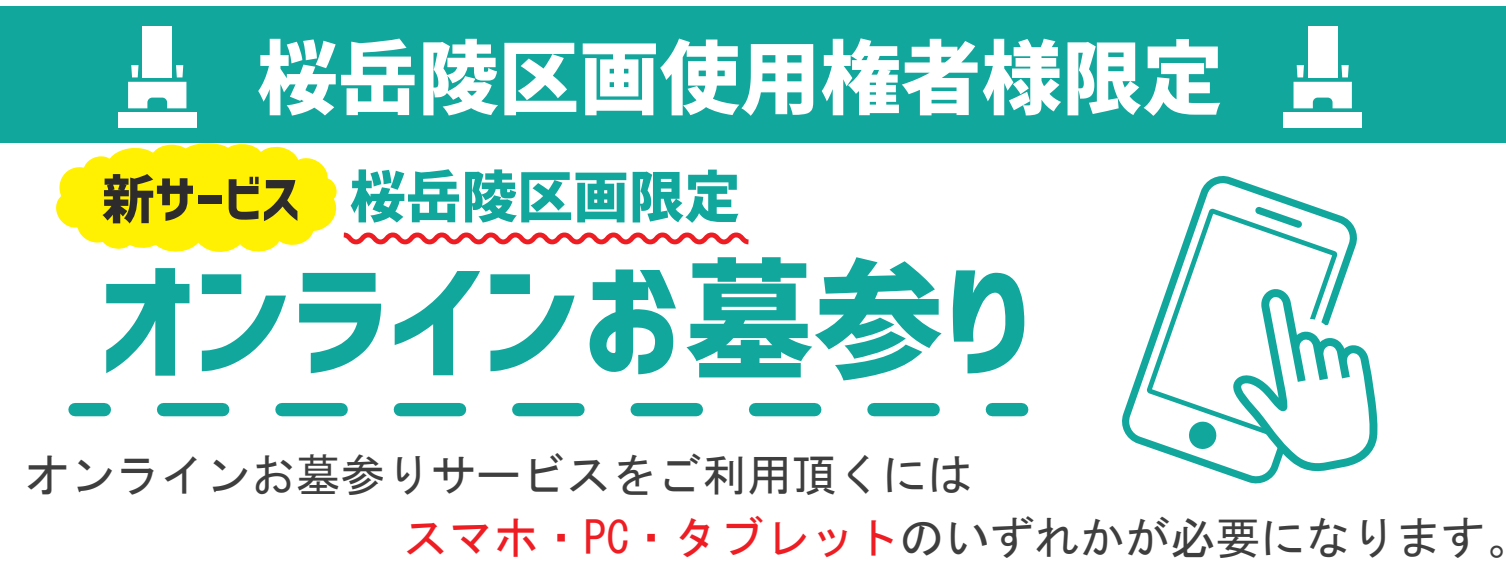

※区画によってはお墓が映らない場所もございます。ご了承ください

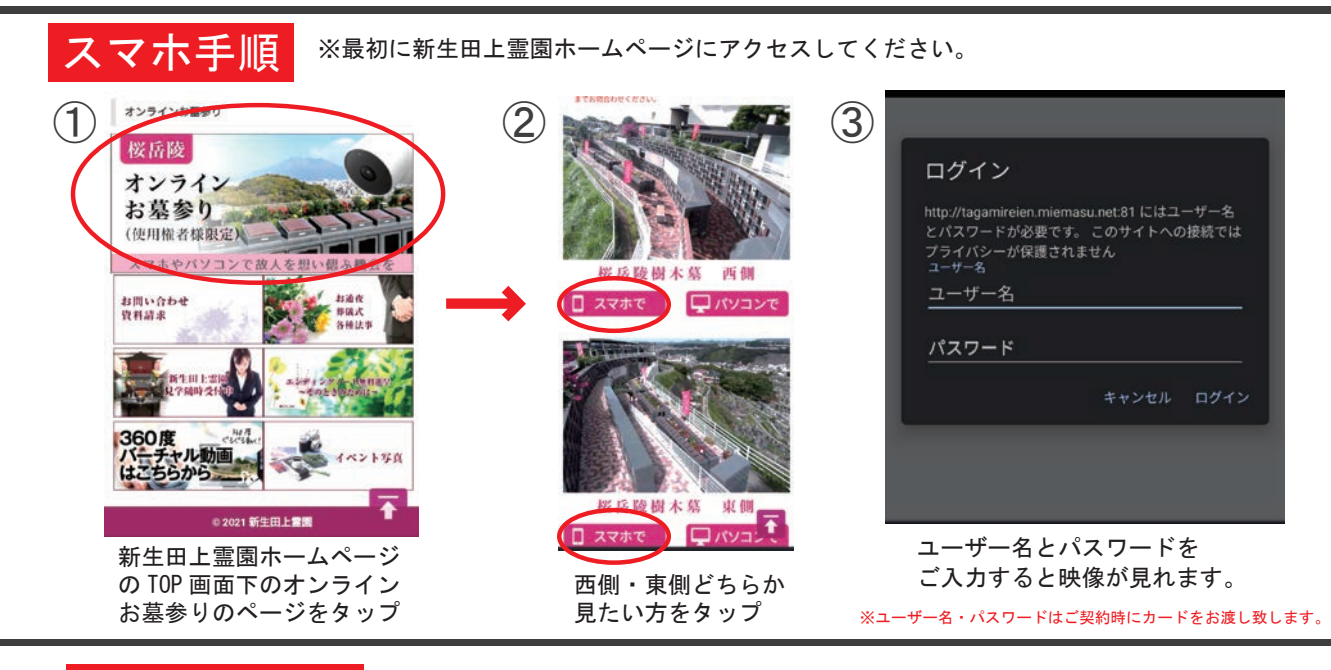

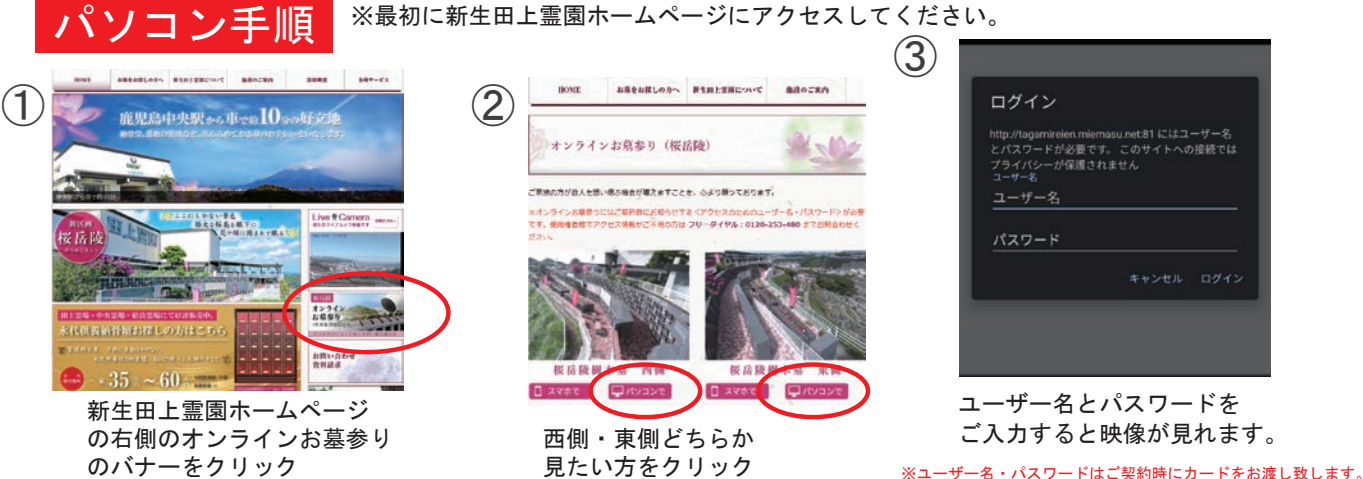

## ※注意事項

- ・カメラの映像をご確認するにはログイン ID・パスワードが必要になります。
- ・ID/パスワードを無くされた場合は管理事務所までご連絡ください。
- ・台風などの際はカメラを一時的に撤去する場合がございます。
- ・カメラは2台設置しておりますが、多くの方が閲覧されている場合はカメラの 操作ができない場合がございます。
- ・オンラインお墓参りサービスは予告なく終了する場合がございます。